#### UNITED STATES DEPARTMENT OF AGRICULTURE

Farm Service Agency Washington, DC 20250

Web-Based Subsidiary Files for 2009 and Subsequent Years 3-PL (Revision 2)

Amendment 12

Approved by: Acting Deputy Administrator, Farm Programs

Bradley Karmen

#### **Amendment Transmittal**

#### **A** Background

This handbook has been updated to include changes made in the Business File Web application.

#### **B** Reasons for Amendment

Subparagraph 402 C has been amended to include deceased date at the end of the IRS Response code if the Individual is deceased in Business Partner.

Subparagraph 503 E has been amended to include an error message, warning users if total member shares do not add up to 100%.

Subparagraph 522:

- B has been amended to update the screen to include showing deceased date for deceased members and "Customer not found in Business Partner" message.
- C has been amended to include showing deceased date and "Customer not found in Business Partner" message.

| Page Control Chart |                       |         |  |
|--------------------|-----------------------|---------|--|
| ТС                 | Text                  | Exhibit |  |
|                    | 10-153, 10-154        |         |  |
|                    | 10-467 through 10-500 |         |  |
|                    | 10-503 through 10-506 |         |  |

•

# 402 Customer Page (Continued)

# **B** Example of Customer Page

The following is an example of the Customer Page.

| *                                |                    |                                       |            |               |                  |            |                                                                                                    |
|----------------------------------|--------------------|---------------------------------------|------------|---------------|------------------|------------|----------------------------------------------------------------------------------------------------|
| ſ                                | Business File Menu |                                       |            |               |                  |            |                                                                                                    |
|                                  | Welcome:           | Customer                              |            |               |                  |            |                                                                                                    |
|                                  |                    | CUSTOMER INFORMATION                  |            |               |                  |            |                                                                                                    |
|                                  | User Role: FSACO   | FARMING OPERATION:                    |            |               | ANY3 CORPORATION |            |                                                                                                    |
|                                  | Select Different   | BUSINESS TYPE:                        |            |               | Corporation      |            |                                                                                                    |
|                                  | Customer           | IRS RESPONSE CODE: TIN and Name match |            |               |                  |            |                                                                                                    |
|                                  | Operating Plan     | Farm Operating Plans                  |            |               |                  |            |                                                                                                    |
|                                  |                    | Program<br>Year                       | Status     | Version       | Start Date       | End Date   | Option                                                                                               |
|                                  |                    | 2017<br>Last<br>Update:<br>05/11/2020 | Initiated  | 1             |                  |            | <u>Revise</u><br><u>Record Signatures</u><br><u>View 902</u><br><u>View Members</u>                  |
|                                  |                    | 2016<br>Last<br>Update:<br>05/11/2020 | Filed      | 2             |                  |            | Revise<br>Record COC Date<br>View 902<br>View Members                                                |
|                                  |                    | 2015<br>Last<br>Update:<br>05/11/2020 | Determined | 3             | 01/02/2015       | 09/30/2015 | Revise         Copy Plan         View 902         View Members         Record         Determinations |
| View Farm Operating Plan History |                    |                                       |            | Back to Top A |                  |            |                                                                                                    |
| L                                |                    | DF002                                 |            |               |                  |            | Back to Top **                                                                                       |

--\*

## 402 Customer Page (Continued)

### **C** Information on the Customer Page

The Customer Page provides the user with an overview of all farm operating plans recorded for the selected customer.

This table describes the information displayed on the Customer Page.

| Section      | Field        | Description                                                                                                    |  |
|--------------|--------------|----------------------------------------------------------------------------------------------------|--|
| "Customer    | "Farming     | Name of selected customer.                                                                                         |  |
| Information" | Operation"   |                                                                                                    |  |
|              | "Business    | Current year business type for the selected customer recorded in                                                   |  |
|              | Type"        | SCIMS.                                                                                                    |  |
|              | "IRS         | Name and Tax ID Validation Response from IRS.                                                                      |  |
|              | Response     |                                                                                                    |  |
|              | Code"        | *"Deceased mm/dd/yyyy" will appear after the IRS Response                                                          |  |
|              |              | code if the customer is an Individual and recorded as deceased in                                                  |  |
| <b></b>      | <b>D</b>     | Business Partner*                                                                                                  |  |
| "Farm        | Program      | Program year associated with the farm operating plan.                                                              |  |
| Operating    | Year         | Date of the last undate to the form operating plan is listed directly                                              |  |
| Plans        |              | below the program year                                                                                             |  |
|              |              | below the program year.                                                                                            |  |
|              |              | <b>Reminder:</b> The date the farm operating plan was last updated is                                              |  |
|              |              | important because the Business File software will                                                                  |  |
|              |              | automatically delete any farm operating plans after                                                                |  |
|              |              | 90 calendar days of no activity if the farm operating                                                              |  |
| plan is in   |              | plan is in "initiated" status.                                                                                     |  |
|              | "Status      | Current status of the farm operating plan.                                                                         |  |
|              |              | See subperserved 266 A for additional form exercting plan status                                                   |  |
|              |              | see suoparagraph 500 A for additional farm operating plan status                                                   |  |
|              | "Version"    | Version number for the farm operating plan                                                                         |  |
|              | Version      | version number for the farm operating plan.                                                                        |  |
|              |              | See subparagraph 366 B for additional information on version                                                       |  |
|              |              | numbers for the farm operating plan.                                                                               |  |
|              | "Start       | Start date is only applicable if:                                                                                  |  |
|              | Date"        |                                                                                                    |  |
|              |              | • COC has completed determinations associated with CCC-902                                                         |  |
|              |              | <ul> <li>date has been recorded in the Business File software.</li> </ul>                                          |  |
|              |              |                                                                                                    |  |
|              | 4 <b>5</b> 1 | See subparagraph 366 D for additional information on start dates.                                                  |  |
|              | "End         | End date is only applicable:                                                                                       |  |
|              | Date         | • for farm operating plans that are in "determined" status                                                         |  |
|              |              |                                                                                                    |  |
|              |              | <ul> <li>when COC has completed determination on a subsequent<br/>CCC-902 for the same subsidiary year.</li> </ul> |  |
|              |              | See subparagraph 366 D for additional information on end dates.                                                    |  |

## 503 Signature Verification Page (Continued)

## **C** Interview Questions (Continued)

| <b>Question/Field</b> | Description                                                                                                 |  |  |
|-----------------------|----------------------------------------------------------------------------------------------------|--|--|
| "Enter the            | The date COC or an authorized representative:                                                               |  |  |
| determination         |                                                                                                    |  |  |
| date."                | • completed the applicable determinations for CCC-902                                                       |  |  |
|                       | • affirmed the original determinations continue to be effective after CCC-902 was revised.                  |  |  |
|                       | <b>Notes:</b> If the changes are for land only, then the original COC determination date remains effective. |  |  |
|                       | If CCC-901 was filed, do <b>not</b> enter COC determination date, because no determination was made by COC. |  |  |
|                       | The date recorded <b>cannot</b> be:                                                                         |  |  |
|                       | • earlier than the date the farm operating plan was filed                                                   |  |  |
|                       | • later than the current date.                                                                              |  |  |

# **D** Page Options

The following options are available on the Signature Verification Page.

| Option            | Action                                                                  |
|-------------------|-------------------------------------------------------------------------|
| "Back"            | Returns to the Validations Page without saving any data entered.        |
| "Save"            | Allows the user to save the information recorded without continuing to  |
|                   | the next applicable page.                                               |
| "Save & Continue" | Saves the data recorded, exits the process, and returns to the Customer |
|                   | Page.                                                                   |

### 503 Signature Verification Page (Continued)

### **E** Page Error Messages

The following error messages may be displayed on the Signature Verification Page if the data recorded does **not** meet the applicable validations. Users **must** correct these conditions before proceeding to the next applicable page.

| Error Massaga              | Description                    | Corrective Action                        |
|----------------------------|--------------------------------|------------------------------------------|
| Error Wiessage             | Description                    |                                          |
| "Date cannot be            | A date later than today's date | Correct the applicable date.             |
| later than today's         | was entered for either:        |                                          |
| date."                     |                                |                                          |
|                            | • date CCC-902 was filed       |                                          |
|                            | • COC determination date.      |                                          |
| "Date <b>must</b> be later | The date CCC-902 was filed     | The CCC-902 was <b>not</b> applicable    |
| than                       | is earlier than                | before October 1, 2008.                  |
| October 1, 2008."          | October 1, 2008.               |                                          |
|                            |                                | Correct the date CCC-902 was filed in    |
|                            |                                | the County Office.                       |
| "Invalid date."            | An invalid date was entered.   | Date format is either of the following:  |
|                            |                                |                                          |
|                            |                                | • mm/dd/yyyy                             |
|                            |                                | • mmddyyyy.                              |
|                            |                                |                                          |
|                            |                                | Users can also select the date using the |
|                            |                                | calendar icon.                           |
| "Date cannot be            | COC determination date is      | COC determination date <b>cannot</b> be  |
| earlier than the date      | earlier than the date          | earlier than the date CCC-902 is filed.  |
| the documentation          | CCC-902 was filed.             |                                          |
| was filed."                |                                | Correct the applicable date.             |
| *"Warning:                 | The total member shares do     | Select "No" to return to the Signatures  |
| Member shares do           | not equal 100% for the entity  | Verification page so the shares can be   |
| not equal 100%.            | and embedded entities.         | reviewed. Select "Yes" to record the     |
| The customer will          |                                | farm operating plan as filed with the    |
| not be eligible for        |                                | shares not equal to 100%*                |
| any program                |                                | 1                                        |
| benefits. Select           |                                |                                          |
| "Yes" to file the          |                                |                                          |
| plan as recorded.          |                                |                                          |
| Select "No" to             |                                |                                          |
| correct the plan."         |                                |                                          |

### 504-520 (Reserved)

## A Introduction

The Select (*Member*) Page is the primary page for adding or deleting members in the farming operation. This page:

- is organized into 3 sections
- is organized in a "tree" structure that allows the organizational structure to be expanded or collapsed, as needed, by the user
- lists all members associated with the farming operation
- allows members to be added, modified, or deleted to/from the farming operation.

# **B** Example of Page

The following is an example of the Select (*Member*) Page. \*\_\_

| Business File Menu                       |                        |                                                                      |
|------------------------------------------|------------------------|----------------------------------------------------------------------|
| Welcome:                                 | Select Partner         |                                                                      |
| User Role: FSA                           | CUSTOMER INFORMATION   |                                                                      |
| Select Different                         | FARMING OPERATION:     | ANY FAMILY PARTNERSHIP                                               |
| Customer                                 | BUSINESS TYPE:         | General Partnership                                                  |
| <u>Record New Farm</u><br>Operating Plan |                        | 2020                                                                 |
| Manage Customer                          | PENT PENU              |                                                                      |
|                                          |                        |                                                                      |
| Gen Partnership                          | Partner List           | □ Shares display left                                                |
| <u>Seeking Benefits</u>                  | ANY FAMILY PARTNERSHIP | 100.0000% (TIN and Name match)                                       |
| <u>General</u><br>Contributions          | ANY A PRODUCER         | 5.0000% (IRS not validated)                                          |
| Canital                                  | ANY B PRODUCER 33.0    | 0000% (Waiting for IRS response)                                     |
| Land                                     | ANY DECEASED PRODUCER  | 5.0000% (Waiting for IRS response)Deceased 05/15/2019                |
| Custom Services                          | ANY Y PRODUCER 5.00    | 000% Member not found in Business Partner                            |
| <u>Equipment</u>                         | ANY Z CORPORATION S    | 52.0000% (TIN and Name match)                                        |
| <u>Labor</u>                             | ANY C PRODUCER S       | 50.0000% (TIN and Name match)                                        |
| <u>Management</u>                        | ANY D PRODUCER ESTATE  | 50.0000% (TIN and Name match)<br>50.0000% (Naiting for TPS response) |
| <u>Summary</u>                           | ANY A PRODUCER         | 100.0000% (IRS not validated)                                        |
| Destace                                  | ANY E PRODUCER         | 50.0000% (TIN and Name match)                                        |
| Partner<br>Select Partner                | X                      |                                                                      |
| <u>Select Partiler</u>                   |                        |                                                                      |
| Other                                    |                        |                                                                      |
| Remarks                                  |                        |                                                                      |
|                                          |                        |                                                                      |
| Submit Plan                              |                        |                                                                      |
| <u>Summary</u>                           |                        |                                                                      |
| Validations                              |                        |                                                                      |
| Record Signatures                        |                        |                                                                      |
| <u>View 902</u>                          |                        |                                                                      |
|                                          | SELECTED FARMING OPERA | ATION TOTAL SHARES                                                   |
|                                          | ANY FAMILY PARTNERSHIP | 100.0000%                                                            |
|                                          |                        |                                                                      |
|                                          | Add Dortnor            |                                                                      |
|                                          | Auurannen              |                                                                      |
|                                          |                        |                                                                      |
|                                          |                        |                                                                      |
|                                          |                        |                                                                      |
|                                          | < Back Continue >      |                                                                      |
|                                          |                        |                                                                      |
|                                          | BF100                  | Back to Top ^                                                        |
|                                          |                        |                                                                      |

### 522 Select (*Member*) Page (Continued)

### **C** Information on the Page

The Select (*Member*) Page is divided into 3 sections. This table describes the information available on the page, based on the example in subparagraph B.

**Warning:** The most important aspect of recording member information correctly is to ensure that the correct producer, embedded entity, or member is selected before proceeding.

| Description                                                                                                    |  |  |  |  |
|----------------------------------------------------------------------------------------------------|--|--|--|--|
| Lists all the members that have been added to the farming operation.                                                                                                    |  |  |  |  |
| • The members are displayed in a "tree" structure with each member level indented slightly.                                                                                                    |  |  |  |  |
| • A plus (+) or minus (-) is provided for the payment entity and embedded entities, if applicable, that allows the user to expand or collapse the information for display.                                                                                                    |  |  |  |  |
| •*Following the name of the producer/member is the:                                                                                                    |  |  |  |  |
| • last 4 digits of TIN                                                                                                    |  |  |  |  |
| • shares recorded                                                                                                    |  |  |  |  |
| IRS Response code                                                                                                    |  |  |  |  |
| • deceased date (if applicable, the deceased date will only appear in the plan year and subsequent plan years the member is deceased)                                                                                                    |  |  |  |  |
| • "Customer not found in Business Partner" message (see the following explanation).                                                                                                    |  |  |  |  |
| "A Customer not found in Business Partner" message will appear if the member<br>was loaded in the plan and later inactivated or merged in Business Partner. If<br>this occurs the member should be deleted from the plan and replaced with the<br>correct member from Business Partner. |  |  |  |  |
| "The "Shares display left" option allows users to display the producer/member shares on                                                                                                    |  |  |  |  |
| the left rather than the last 4 of the TIN"*                                                                                                    |  |  |  |  |
| CLICK "Checkbox" to change the display                                                                                                    |  |  |  |  |
| Provides information about the selected producer or member in section 1. The producer or                                                                                                    |  |  |  |  |
| member name that is highlighted in section 1 will be listed along with their share in the                                                                                                    |  |  |  |  |
| operation                                                                                                    |  |  |  |  |
|                                                                                                    |  |  |  |  |

## 522 Select (*Member*) Page (Continued)

# **C** Information on the Page (Continued)

| Section | Description                                                                               |                                                                                                    |                                                                                                  |  |  |
|---------|-------------------------------------------------------------------------------------------|----------------------------------------------------------------------------------------------------|--------------------------------------------------------------------------------------------------|--|--|
| 2       | This information is helpful in determining the overall shares that have been recorded for |                                                                                                    |                                                                                                  |  |  |
| (Cntd)  | the parent entity or an embedded entity.                                                  |                                                                                                    |                                                                                                  |  |  |
|         | Example: Us<br>At<br>sec                                                                  | sing the example in subparagraph B, before members Any C Producer and<br>ny D Estate are added to the organizational structure, the information in<br>ction 2 would be listed as follows:                                                                                                    |                                                                                                  |  |  |
|         | •                                                                                         | <ul> <li>66 percent for Any Family Partnership; because members have not yet been added for Any Z Corporation, the total ownership share recorded is only 66 percent</li> <li>0 percent for Any Z Corporation because there are no members.</li> <li>ers are added to the organizational structure, the shares for entities and joint s change to reflect each change. To determine the shares recorded for the parent dded entities, click the producer name listed in section 1.</li> </ul> |                                                                                                  |  |  |
|         | •                                                                                         |                                                                                                    |                                                                                                  |  |  |
|         | As members an operations cha and embedded                                                 |                                                                                                    |                                                                                                  |  |  |
|         | In the example the name in se                                                             | e in subparagraph B, Any Family Partnership is selected, as indicated, by action 2 and 100 percent of the shares have been recorded                                                                                                    |                                                                                                  |  |  |
| 3       | Provides the or                                                                           | ptions available for the s                                                                                                    | selected producer/member. The options change                                                     |  |  |
| _       | based on the ad                                                                           | ctions that can be taken t                                                                                                    | for the selected customer. The following provides                                                |  |  |
|         | the options ava                                                                           | ailable.                                                                                                    | 51                                                                                               |  |  |
|         | FOR                                                                                       | THEN the         only option available is to "Add (Member)".                                                                                                    |                                                                                                  |  |  |
|         | the parent<br>entity                                                                      |                                                                                                    |                                                                                                  |  |  |
|         |                                                                                           | Click this option to dis<br>member to be added.                                                                                                    | splay the SCIMS Search Page and select the                                                       |  |  |
|         | an                                                                                        | following options are                                                                                                    | available:                                                                                       |  |  |
|         | "individual"                                                                              | Option                                                                                                    | Action                                                                                           |  |  |
|         | member                                                                                    | "Delete"                                                                                                    | Select to delete the member from the                                                             |  |  |
|         |                                                                                           |                                                                                                    | organizational structure.                                                                        |  |  |
|         |                                                                                           | "Edit Share/                                                                                                    | Select to edit the member's share or signature                                                   |  |  |
|         |                                                                                           | Signature"                                                                                                    | authority.                                                                                       |  |  |
|         |                                                                                           | "Edit Contribution"                                                                                                    | Select to modify contribution information.                                                       |  |  |
|         | an embedded                                                                               | following options are                                                                                                    | available:                                                                                       |  |  |
|         | entity                                                                                    | Option                                                                                                    | Action                                                                                           |  |  |
|         |                                                                                           | "Delete"                                                                                                    | Select to delete the member from the                                                             |  |  |
|         |                                                                                           |                                                                                                    | organizational structure.                                                                        |  |  |
|         |                                                                                           | "Edit Share"                                                                                                    | Select to edit the embedded entity's share.                                                      |  |  |
|         |                                                                                           | "Add (Member)"                                                                                                    | Select to display the SCIMS Search Page and select the member to be added to the embedded entity |  |  |
|         |                                                                                           | "Edit Contributions"                                                                                                    | Select to modify the contribution information for                                                |  |  |
|         |                                                                                           |                                                                                                    | an embedded entity of a joint operation.                                                         |  |  |